Secrétariat général

Service des Politiques support et des Systèmes d'Information

> Centre de prestations et d'Ingénierie Informatique

> > Département Opérationnel de l'Ouest

Avril 2013

# DESCRIPTION DU PLUGIN CIARCHIVE POUR SPIP 2.1 (ET 3.0) POUR L'ARCHIVAGE D'ARTICLES

C.Imberti - 11/04/2013

RAPPORT

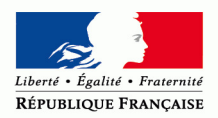

MINISTÈRE DE L'ÉGALITÉ DES TERRITOIRES ET DU LOGEMENT www.territoires.gouv.fr MINISTÈRE DE L'ÉCOLOGIE, DU DÉVELOPPEMENT DURABLE ET DE L'ÉNERGIE www.developpement-durable.gouv.fr

# Historique des versions du document

| Version | Date       | Commentaires |  |
|---------|------------|--------------|--|
| 1       | 11/04/2013 |              |  |

# Auteur du document

Christophe IMBERTI - SG/SPSSI/CP2I/DO Ouest

# Sommaire

| 1. | PRE | SENTATION                                          | 4 |
|----|-----|----------------------------------------------------|---|
| 1  | .1  | L'objectif de ce plugin                            | 4 |
| 1  | .2  | Les fonctionnalités de ce plugin                   | 4 |
| 2. | UTI | LISATION                                           | 5 |
| 2  | .1  | Affecter le statut « archivé » à un article        | 5 |
| 2  | 2   | Retrouver un article « archivé »                   | 5 |
| 2  | .3  | Modifier un article « archivé »                    | 6 |
| 2  | .4  | Consulter les articles « archivés » d'une rubrique | 7 |
| 3. | ANN | NEXE                                               | 8 |
| 3  | .1  | Compatibilité                                      | 8 |
| 3  | .2  | Installation                                       | 8 |

# 1. Présentation

# 1.1 L'objectif de ce plugin

L'objectif de ce plugin est de disposer d'un statut supplémentaire pour les articles, le statut « archivé ».

### 1.2 Les fonctionnalités de ce plugin

Lorsque que l'on affecte le statut « archivé » à un article, il n'apparaît plus sur le site public ainsi que dans l'espace privé de SPIP.

A noter que seul le statut de l'article change. L'article reste lié à sa rubrique d'origine, même s'il n'apparaît plus dans cette rubrique.

Dans l'espace privé de SPIP, on peut retrouver un article, qui a le statut « archivé », et modifier cet article.

# 2. Utilisation

#### 2.1 Affecter le statut « archivé » à un article

Dans la liste des statuts possibles pour l'article, le statut « archivé » figure à la fin de la liste.

Il suffit de cliquer sur ce statut et de confirmer son choix.

Lorsque que l'on affecte le statut « archivé » à un article, il n'apparaît plus sur le site public et dans l'espace privé.

| ARTICLE NUMÉRO :<br>654                                                                                                    |  |  |  |
|----------------------------------------------------------------------------------------------------|--|--|--|
| Cet article est :<br>en cours de rédaction<br>proposé à l'évaluation<br>publié en ligne<br>à la poubelle<br>refusé<br>archivé |  |  |  |
| 🔎 Voir en ligne                                                                                                    |  |  |  |

Il est également possible, de changer le statut de l'article en survolant le carré situé à sa gauche dans la liste des articles. Le statut « archivé » apparaît sous la forme du carré bleu.

| ▼ Tous les articles publiés dans | cette rubrique |            |        |
|----------------------------------|----------------|------------|--------|
| 1 11 21 31 41 51 61 71           |                |            | Đ      |
| 🗆 🗉 🗖 🖬 cle actu 3               | admin2         | 11 janvier | № 607  |
| 💻 🕳 ardicle actu                 | admin2         | 11 janvier | Nº 605 |

### 2.2 Retrouver un article « archivé »

Pour retrouver un article « archivé », si on est administrateur du site (non restreint), il convient de se placer dans l'espace privé et d'utiliser le menu Edition > Archives.

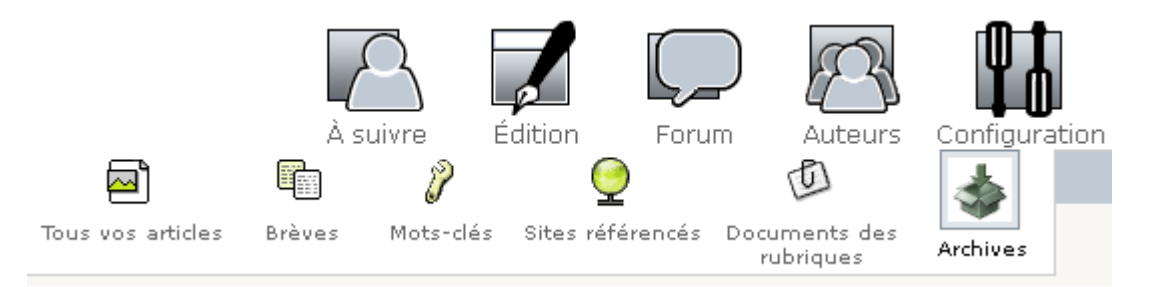

Pour retrouver un article « archivé », si on est administrateur restreint ou rédacteur, il convient de se placer dans l'espace privé et d'utiliser le menu Edition, puis dans l'écran qui s'affiche, d'utiliser le raccourcis « Archives ».

| À suivre                         | Édition      |  |  |  |
|----------------------------------|--------------|--|--|--|
|                                  | <u>e 🖂 💿</u> |  |  |  |
| LOGO STANDARD DES<br>RUBRIQUES @ |              |  |  |  |
| RACCOURCIS :                     |              |  |  |  |

L'écran suivant s'affiche. Il comprend uniquement les articles archivés que l'on est autorisé à voir :

| <ul> <li>Articles archivés</li> </ul> |       |         |        |
|---------------------------------------|-------|---------|--------|
| article test 1538                     | admin | 28 mars | № 670  |
| article test 668                      | admin | 15 mars | Nº 668 |
| article 008587-01                     | admin | 14 mars | № 656  |

On peut cliquer sur l'un des articles.

Remarque : Le moteur de recherche de l'espace privé permet également de retrouver un article archivé.

#### 2.3 Modifier un article « archivé »

Une fois que l'on a retrouvé un article « archivé », on peut alors cliquer sur l'article et, si on dispose des droits suffisants, on peut alors modifier l'article, changer son statut, etc.

| ARTICLE NUMÉRO :<br>668                                                                                  | article test 668                                                                      |
|----------------------------------------------------------------------------------------------------|---------------------------------------------------------------------------------------|
| Cet article est :<br>en cours de rédaction<br>proposé à l'évaluation<br>publié en ligne<br>à la poubelle | DATE DE CRÉATION DE L'ARTICLE : 15 MARS 2013 @  DATE DE RÉDACTION ANTÉRIEURE : N.C. @ |
| refusé<br>archivé                                                                                        | LES AUTEURS                                                                           |

## 2.4 Consulter les articles « archivés » d'une rubrique

Dans l'espace privé de SPIP, il convient de se placer sur la rubrique, puis de cliquer dans la colonne de gauche sur le raccourci « Archives » :

| RUBRIQUE NUMÉRO :<br><b>2</b> |
|-------------------------------|
| 🗌 publié en ligne             |
| 🔎 Prévisualiser               |
| 79 articles<br>1 site         |
| 3 rubriques                   |
| 🔎 Voir en ligne               |
| ß                             |
| ▶ LOGO DE LA RUBRIQUE 🔞       |
|                               |
| RACCOURCIS :                  |
| 🔹 Archives                    |

L'écran suivant s'affiche, avec les articles de cette rubrique, qui ont le statut « archivé ».

| Titre de la rubrique            |         |         | Retour |
|---------------------------------|---------|---------|--------|
| ▼ Articles archivés de cette ru | ubrique |         |        |
| article test 668                | admin   | 15 mars | Nº 668 |
| article 008587-01               | admin   | 14 mars | Nº 656 |

On peut cliquer sur l'un des articles et, si on dispose des droits suffisants, on peut alors modifier l'article, changer son statut, etc.

# 3. Annexe

## 3.1 Compatibilité

Le plugin a été testé avec SPIP 2.1 et SPIP 3.0.

Il est compatible avec PHP 5 (y compris PHP 5.3).

Si l'on souhaite utiliser l'archivage d'article via le plugin « CISF : Saisie facile », il est nécessaire d'utiliser une version de CISF supérieure ou égale à la version 1.61.

## 3.2 Installation

Le plugin s'installe comme tous les plugins, cf. http://www.spip.net/fr\_article3396.html .